## Import alarms from Siemens TIA portal (WinCC RT Advanced) to Nimbus

Siemens TIA portal export alarm events to Nimbus using the *Alarm Logging*. First of all install or upgrade Nimbus, see separate install instructions. TIA import was implemented in release 3.0.12.

## Configure TIA to create the Nimbus readable alarm log CSVfiles

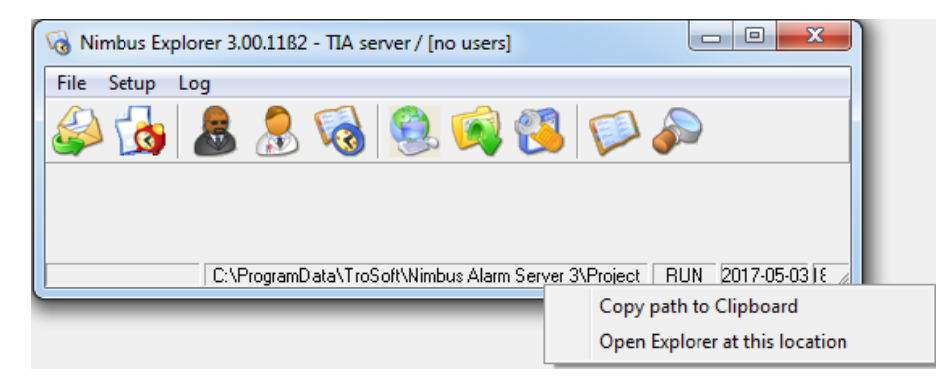

First of all create an *Alarmlog* folder where both TIA and Nimbus have *Full control (read/write/delete file access)*. A good place is where Nimbus data resides - you see the path down right in Nimbus Explorer.

Right click and you can copy the address or open File Explorer there. Create a new folder:

C:\ProgramData\TroSoft\Nimbus Alarm Server 3\Alarmlog

| TIA<br>V14 | 👫 Siemens - C:\Users\Tomas\Documents\Automation\Project1\Project1 🖉 🗆 🗸 |                                                                                                 |          |  |  |  |  |  |  |
|------------|-------------------------------------------------------------------------|-------------------------------------------------------------------------------------------------|----------|--|--|--|--|--|--|
| P          | roject <u>E</u> dit <u>V</u> iew <u>I</u> nsert <u>O</u> nline Op       | ptio <u>ns</u> <u>T</u> ools <u>W</u> indow <u>H</u> elp Totally Integrated Automation          |          |  |  |  |  |  |  |
| E          | 🛉 🎦 🔒 Save project 🔳 🐰 🗐 👔 🕽                                            | 🗙 🏷 ± 🥵 🗄 🗓 🕼 🖳 🙀 💋 Go online 🖉 Go offline 🏭 🖫 📲 🛠 📩 PORTA                                      | AL       |  |  |  |  |  |  |
|            | Project tree 🔲 🖣                                                        | ject1 > PC-System_1 [SIMATIC PC station] > HMI_RT_1 [WinCC RT Advanced] > Historical data = 🖬 🚍 | x 🔳      |  |  |  |  |  |  |
|            | Devices                                                                 | 🗓 Data logs 🖉 Alarm logs                                                                        | 1        |  |  |  |  |  |  |
|            |                                                                         |                                                                                                 |          |  |  |  |  |  |  |
|            |                                                                         | Ca Alexandra                                                                                    | Isks     |  |  |  |  |  |  |
| 5          | Screen 1                                                                | Alarm logs                                                                                      |          |  |  |  |  |  |  |
| ij         | Screen manage                                                           | Name  Number of data records Storage location rath Data source Name .                           |          |  |  |  |  |  |  |
| aliz       |                                                                         |                                                                                                 | E        |  |  |  |  |  |  |
|            | Show all tags                                                           |                                                                                                 | Inar     |  |  |  |  |  |  |
| >          | Add new tag                                                             |                                                                                                 | les      |  |  |  |  |  |  |
|            | 🗳 Default tag ta                                                        |                                                                                                 |          |  |  |  |  |  |  |
|            | 🚬 Connections 📃                                                         |                                                                                                 |          |  |  |  |  |  |  |
|            | 🖂 HMI alarms                                                            |                                                                                                 |          |  |  |  |  |  |  |
|            | 🔂 Recipes                                                               |                                                                                                 | <u>_</u> |  |  |  |  |  |  |
|            | Historical data                                                         |                                                                                                 | 4        |  |  |  |  |  |  |
|            | ▼ 📲 Scripts                                                             | Nimbus (Alarm_log)                                                                              |          |  |  |  |  |  |  |
|            | VB scripts                                                              | Properties Events Texts                                                                         |          |  |  |  |  |  |  |
|            | Add new                                                                 | Connel                                                                                          |          |  |  |  |  |  |  |
|            | Scheduled tasks                                                         | General                                                                                         |          |  |  |  |  |  |  |
|            | Reports                                                                 | Storage location                                                                                |          |  |  |  |  |  |  |
|            |                                                                         | Pestart behavior Nimbus Storage location: CSV file (ASCII)                                      |          |  |  |  |  |  |  |
|            | Y Details view                                                          | Comment Path: CiProgramDataTroSoftNimbus Ala                                                    |          |  |  |  |  |  |  |
|            | • Details view                                                          | Data records per log                                                                            |          |  |  |  |  |  |  |
|            |                                                                         | Number: 1                                                                                       |          |  |  |  |  |  |  |
|            |                                                                         | Min, 1 KB, Max, 101 KB                                                                          |          |  |  |  |  |  |  |
|            | Name                                                                    |                                                                                                 |          |  |  |  |  |  |  |
|            | 🔄 Nimbus                                                                |                                                                                                 |          |  |  |  |  |  |  |
|            |                                                                         |                                                                                                 |          |  |  |  |  |  |  |
|            |                                                                         |                                                                                                 |          |  |  |  |  |  |  |
|            |                                                                         |                                                                                                 |          |  |  |  |  |  |  |
|            |                                                                         |                                                                                                 |          |  |  |  |  |  |  |
|            |                                                                         |                                                                                                 |          |  |  |  |  |  |  |
|            | Portal view Overvi                                                      | 🖂 HMI al 🐐 HMI ta 🔲 Scree 🏭 Histori 🛐 Sched 🔝 😪 The project Project1 was saved success          |          |  |  |  |  |  |  |

Create an *Alarm Log* in *Historical data -> Alarm logs*. Name it *Nimbus*, use the above settings and select the path as the newly created folder:

## C:\ProgramData\TroSoft\Nimbus Alarm Server 3\Alarmlog

The number of *Data records* per log *must* be 1, since TIA holds the file open until the number of events are reached and then creates a new log file.

| TIA<br>V14 | 🚻 Siemens - C:\Users\Tomas\Documents\Automation\Project1\Project1 📃 🗆 🗙 |                                                                                                    |      |  |  |  |  |  |  |
|------------|-------------------------------------------------------------------------|----------------------------------------------------------------------------------------------------|------|--|--|--|--|--|--|
| Pr         | oject <u>E</u> dit <u>V</u> iew <u>I</u> nsert <u>O</u> nline O         | ptio <u>n</u> s <u>T</u> ools <u>W</u> indow <u>H</u> elp                                              |      |  |  |  |  |  |  |
|            | 🛉 🎦 🔒 Save project 📕 🐰 🗎 🗎                                              | 🗙 🖒 ± (# ± 🖥 🗓 🖬 🖳 🥵 💋 Go online 🖉 Go offline 👪 🖪 🖪 🗶 🕨 🔭 PORTAL                                       |      |  |  |  |  |  |  |
|            | Project tree 🔲 🖣                                                        | ject1 		 PC-System_1 [SIMATIC PC station] 		 HMI_RT_1 [WinCC RT Advanced] 		 Historical data 		 _ 		 = |      |  |  |  |  |  |  |
|            | Devices                                                                 | de Data logs de Alarmilogs                                                                             |      |  |  |  |  |  |  |
|            |                                                                         |                                                                                                    |      |  |  |  |  |  |  |
|            |                                                                         |                                                                                                    | Isks |  |  |  |  |  |  |
| 5          | E Course 1                                                              | Alarm logs                                                                                             | 1.   |  |  |  |  |  |  |
| fi         | Screen_1                                                                | Name A Number of data records Storage location Path Data source Name                                   |      |  |  |  |  |  |  |
| iiz        | Screen manage                                                           | Vimbus I CorrogramDa Userdenned                                                                        | 5    |  |  |  |  |  |  |
| sus        | Show all tags                                                           |                                                                                                    | orai |  |  |  |  |  |  |
| 5          | Add new tag                                                             |                                                                                                    | ies  |  |  |  |  |  |  |
|            | Default tag ta                                                          |                                                                                                    |      |  |  |  |  |  |  |
|            | Connections                                                             |                                                                                                    |      |  |  |  |  |  |  |
|            | 🖂 HMI alarms                                                            |                                                                                                    |      |  |  |  |  |  |  |
|            | 📑 Recipes                                                               |                                                                                                    |      |  |  |  |  |  |  |
|            | 🛄 Historical data                                                       |                                                                                                    |      |  |  |  |  |  |  |
|            | 👻 🔚 Scripts                                                             | Nimbus [Alarm_log] 🖳 Properties 🚺 Info 🚺 🖞 Diagnostics 🗖 🗖 🗸                                           |      |  |  |  |  |  |  |
|            | 🔻 🚾 VB scripts                                                          | Properties Events Texts                                                                                |      |  |  |  |  |  |  |
|            | 💣 Add new                                                               |                                                                                                    | 1    |  |  |  |  |  |  |
|            | 5 Scheduled tasks                                                       | Logging method                                                                                         |      |  |  |  |  |  |  |
|            | Cycles                                                                  | General Type                                                                                           |      |  |  |  |  |  |  |
|            | 👻 📋 Reports 🗸 🗸                                                         | Logging method                                                                                         |      |  |  |  |  |  |  |
|            |                                                                         | Restart behavior                                                                                       |      |  |  |  |  |  |  |
|            | ✓ Details view                                                          | Comment O Segmented circular log                                                                       |      |  |  |  |  |  |  |
|            |                                                                         | 90 S                                                                                                   |      |  |  |  |  |  |  |
|            |                                                                         | Trigger event                                                                                          |      |  |  |  |  |  |  |
|            | Name                                                                    |                                                                                                    |      |  |  |  |  |  |  |
|            | 🔄 Nimbus                                                                | Settings                                                                                               |      |  |  |  |  |  |  |
|            | -                                                                       | Log event text and error location                                                                      |      |  |  |  |  |  |  |
|            |                                                                         |                                                                                                    |      |  |  |  |  |  |  |
|            |                                                                         |                                                                                                    |      |  |  |  |  |  |  |
|            |                                                                         |                                                                                                    |      |  |  |  |  |  |  |
|            |                                                                         |                                                                                                    |      |  |  |  |  |  |  |
|            | Portal view     Dvervi                                                  | 🖂 HMI al 🝇 HMI ta 🔲 Scree 🛄 Histori 🛐 Sched 🔝 😪 The project Project1 was saved success                 |      |  |  |  |  |  |  |

Select *Segmented circular log* and at least 100 segments - this actually means upto 100 simultanously alarm events between Nimbus file scans which defaults to 2000 msec.

| TIA<br>V14 | TAA Siemens - C:\Users\Tomas\Documents\Automation\Project1\Project1 X |                                  |            |                                                                                                 |          |                |                           |                  |                      |                   |        |
|------------|-----------------------------------------------------------------------|----------------------------------|------------|-------------------------------------------------------------------------------------------------|----------|----------------|---------------------------|------------------|----------------------|-------------------|--------|
| <u>P</u> r | oject                                                                 | Edit View Insert 9               | Online O   | ptio <u>n</u> s <u>T</u> ools                                                                   | Window   | Help           | d caratian of carat       |                  | Totally Int          | egrated Auton     | nation |
|            |                                                                       | 🖬 save project 📺 🚜               |            | X =)≚ (= :                                                                                      |          |                |                           |                  |                      | ingl data         |        |
|            | Pro                                                                   | Ject tree                        |            | jecti / Pt                                                                                      | -system  |                |                           |                  | Advanced] Filstor    |                   |        |
|            |                                                                       | levices                          |            |                                                                                                 |          |                |                           |                  | Je Data Io           | gs 🚽 🔁 Alarn      | n logs |
|            | 3.6                                                                   |                                  |            |                                                                                                 |          |                |                           |                  |                      |                   | ask.   |
| =          |                                                                       |                                  |            | Alarm log                                                                                       | IS       |                |                           |                  |                      | -                 |        |
| ţ,         |                                                                       | Screen_1                         | ^          | Name                                                                                            | •        |                | Number of data records.   | Storage location | Path                 | Data source       | Name   |
| Ĩ          |                                                                       | Screen manag                     | je         | Nimbu:                                                                                          |          |                | 1                         | CSV file (ASCII) | C:\ProgramDa         | User-defined      |        |
|            |                                                                       | <ul> <li>Show all tax</li> </ul> | 05         | <add h<="" td=""><td>ew&gt;</td><td></td><td></td><td></td><td></td><td></td><td>ora</td></add> | ew>      |                |                           |                  |                      |                   | ora    |
| 2          |                                                                       | Add new tag                      | g,         |                                                                                                 |          |                |                           |                  |                      |                   | ries   |
|            |                                                                       | 🗳 Default tag                    | ta         |                                                                                                 |          |                |                           |                  |                      |                   |        |
|            |                                                                       | Connections                      | =          |                                                                                                 |          |                |                           |                  |                      |                   |        |
|            |                                                                       | 🖂 HMI alarms                     |            |                                                                                                 |          |                |                           |                  |                      |                   |        |
|            |                                                                       | 📑 Recipes                        |            | 1                                                                                               |          |                |                           |                  |                      |                   |        |
|            |                                                                       | 🛄 Historical data                |            |                                                                                                 |          |                |                           | 11               |                      |                   |        |
|            |                                                                       | 👻 🛅 Scripts                      |            | Nimbus [Ala                                                                                     | rm_log]  |                |                           | Properties       | 🚺 Info 🔒 📱 Dia       | agnostics         |        |
|            |                                                                       | 🔻 🚾 VB scripts                   |            | Properties                                                                                      | Eve      | ents Text      | S                         |                  |                      |                   |        |
|            |                                                                       | 📑 Add nev                        | v          |                                                                                                 | Π.       |                |                           |                  |                      |                   |        |
|            |                                                                       | 5 Scheduled tas                  | ks         |                                                                                                 |          | Restart behavi | or                        |                  |                      |                   |        |
|            |                                                                       | Cycles                           |            | General                                                                                         |          | Logging        |                           |                  |                      |                   |        |
|            |                                                                       |                                  | _ <u>`</u> | Logging me                                                                                      | thod     | 🖂 Enable       | logging at runtime start  |                  |                      |                   |        |
|            |                                                                       | Dotails view                     | *          | Comment                                                                                         |          |                |                           |                  |                      |                   |        |
|            | <u> </u>                                                              |                                  |            |                                                                                                 |          | Log handlir    | ig at restart             |                  |                      |                   |        |
|            | -                                                                     |                                  |            |                                                                                                 | 4        | 🔘 Reset lo     | g                         |                  |                      |                   |        |
|            |                                                                       |                                  |            |                                                                                                 | -        | Append         | -<br>data to existing log |                  |                      |                   |        |
|            | N                                                                     | lame                             | -          |                                                                                                 | •        |                |                           |                  |                      |                   | _      |
|            | la v                                                                  | Nimbus                           |            |                                                                                                 |          |                |                           |                  |                      |                   |        |
|            |                                                                       |                                  |            |                                                                                                 |          |                |                           |                  |                      |                   |        |
|            |                                                                       |                                  |            |                                                                                                 |          |                |                           |                  |                      |                   |        |
|            |                                                                       |                                  |            |                                                                                                 |          |                |                           |                  |                      |                   |        |
|            |                                                                       |                                  |            | A                                                                                               |          |                |                           |                  |                      |                   |        |
|            |                                                                       |                                  |            |                                                                                                 | >        |                | 199                       |                  |                      |                   |        |
|            |                                                                       | Portal view                      | Overvi     | MHMI al                                                                                         | 😋 HMI ta | Scree          | Histori 5 Sch             | ied              | The project Project1 | was saved success | s      |

Select above settings in Restart behaviour.

| TIA<br>V14 | TIA Siemens - C:\Users\Tomas\Documents\Automation\Project1\Project1 _ 🗆 🗸 |                                                                                          |   |  |  |  |  |  |
|------------|---------------------------------------------------------------------------|------------------------------------------------------------------------------------------|---|--|--|--|--|--|
| <u>P</u> r | roject <u>E</u> dit <u>V</u> iew <u>I</u> nsert <u>O</u> nline O          | ptions Tools Window Help Totally Integrated Automation                                   |   |  |  |  |  |  |
|            | 🏄 🎦 🔚 Save project 🔳 🐰 💷 👔                                                | X 5 ± C <sup>4</sup> ± 🖥 🗓 🗗 🖳 🥵 💋 Go online 🖉 Go offline 🏭 🖫 🕞 🗴 Y PORTAL               |   |  |  |  |  |  |
|            | Project tree 🔲 🖣                                                          | Project1 > PC-System_1 [SIMATIC PC station] > HMI_RT_1 [WinCC RT Advanced] > HMI alarms  |   |  |  |  |  |  |
|            | Devices                                                                   | 🔽 Controller alarms 📃 System events 🔽 Alarm classes 🖽 Alarm groups 👍 🕅                   | 1 |  |  |  |  |  |
|            |                                                                           |                                                                                          | 4 |  |  |  |  |  |
|            |                                                                           | Alexe shares                                                                             | ÷ |  |  |  |  |  |
|            |                                                                           | Alarm classes                                                                            |   |  |  |  |  |  |
| ų,         | Screen_1                                                                  | Display name Name State machine Log                                                      | គ |  |  |  |  |  |
| ž          | Screen manage                                                             | Warnings Alarm without acknowledgment Nimbus                                             | Ξ |  |  |  |  |  |
|            | The HMI tags                                                              | Alarm with single-mode acknowledg Nimbus                                                 |   |  |  |  |  |  |
| S.         | Show all tags                                                             | System Alarm without acknowledgment Nimbus                                               |   |  |  |  |  |  |
|            | Add new tag                                                               | A Acknowledgement Alarm with single-mode acknowledg <no log=""></no>                     | 1 |  |  |  |  |  |
|            | Default tag ta                                                            | Ventilation B-alarm Alarm_class_64 Alarm with single-mode acknowle Vinibus               | ۲ |  |  |  |  |  |
|            | Connections                                                               | 57 Diagnosis events Alarm without acknowledgment <no log=""></no>                        |   |  |  |  |  |  |
|            | HMI alarms                                                                | <add new=""></add>                                                                       |   |  |  |  |  |  |
|            | Recipes                                                                   |                                                                                          |   |  |  |  |  |  |
|            | Historical data                                                           | Alarm class 64 [Alarm class]                                                             |   |  |  |  |  |  |
|            | <ul> <li>Scripts</li> </ul>                                               |                                                                                          |   |  |  |  |  |  |
|            | VB scripts                                                                | General Texts                                                                            |   |  |  |  |  |  |
|            | Add new                                                                   | Consel                                                                                   |   |  |  |  |  |  |
|            | 5 Scheduled tasks                                                         | General                                                                                  |   |  |  |  |  |  |
|            |                                                                           | General Settings                                                                         |   |  |  |  |  |  |
|            |                                                                           | Acknowledgment                                                                           |   |  |  |  |  |  |
|            |                                                                           | Status Name Name Class_04                                                                |   |  |  |  |  |  |
|            | ✓ Details view                                                            | Colors Display name: Ventilation B-alarm                                                 |   |  |  |  |  |  |
|            |                                                                           | ID: 64                                                                                   |   |  |  |  |  |  |
|            |                                                                           | Common alarm class: <a href="https://www.class.com">www.class.com</a>                    |   |  |  |  |  |  |
|            | Name                                                                      | Log: Nimbus                                                                              |   |  |  |  |  |  |
|            | Acknowledgement                                                           |                                                                                          |   |  |  |  |  |  |
|            | Alarm class 64                                                            | E-mail address.                                                                          |   |  |  |  |  |  |
|            | til Alarm group 1                                                         |                                                                                          |   |  |  |  |  |  |
|            | Diagnosis events                                                          |                                                                                          |   |  |  |  |  |  |
|            | Errors                                                                    |                                                                                          |   |  |  |  |  |  |
|            | System                                                                    |                                                                                          |   |  |  |  |  |  |
|            | × Westing                                                                 |                                                                                          |   |  |  |  |  |  |
|            | Portal view 🔛 Overvi                                                      | 🖂 HMI al 🔄 HMI ta 📋 Scree 🔛 Histori 互 Sched 🔛 🔂 🗸 The project Project1 was saved success |   |  |  |  |  |  |

Create new *Alarm classes* or change your old *Alarm classes* so they log to the newly created Alarm log *Nimbus*.

| Projec    | emens - C:\Users\Tomas\Document   | ts <mark>\Aut</mark><br>Optio <u>r</u> | omatio<br>s <u>T</u> oo | n\Project1\Proje<br>ls <u>W</u> indow <u>F</u> | ect1<br>Lelp | - i <i>a</i> - |              |         | То                                                  | tally Integrated Au   | L D X    |
|-----------|-----------------------------------|----------------------------------------|-------------------------|------------------------------------------------|--------------|----------------|--------------|---------|-----------------------------------------------------|-----------------------|----------|
| <u> 2</u> | 🎽 🛃 Save project 📑 🐰 🗐 💷          | X                                      | -) <del>-</del> (       | ** 🔟 🛄 🗓                                       |              | 🛃 👂 Go oi      | iline 🔊 God  | offline |                                                     | 17                    | PORTAL   |
| Pr        | oject tree                        |                                        | ·C-S                    | ystem_1 [SIM/                                  | ATIC PO      | . station] 🕨   | HMI_KI_1     | [WinC   | C RT Advance                                        | d] ▶ HMLalarms        |          |
|           | Devices                           |                                        | <b>X</b>                | Discrete aları                                 | ns           | 🔀 Analog a     | larms 🔄      | Cont    | roller alarms                                       | System even           | ts 🔳 🕨 🗒 |
|           | i 🔳                               |                                        | 🖻 🖪                     | ŀ                                              |              |                |              |         |                                                     |                       |          |
|           |                                   | _                                      | Di                      | screte alarms                                  |              |                |              |         |                                                     |                       | ŝ        |
|           | 💐 Default tag table [3]           | ^                                      |                         | ID                                             | Name         |                | Alarm text   |         |                                                     | Alarm class 👻         |          |
| zat       | 2 Connections                     |                                        | 1                       | 1                                              | TA0220       | DGT81L         | Freeze prote | ection  |                                                     | Errors                |          |
|           | 🔄 HMI alarms                      |                                        | 5                       | 2                                              | TA022        | 0GX71          | Smoke dete   | ector   |                                                     | Errors                |          |
| /isi      | 🛃 Recipes                         |                                        | 7                       | 3 🗘                                            | AS02V        | S01GP6L        | Low pressu   | re      |                                                     | Alarm_class_64        | 3        |
|           | 🛄 Historical data                 |                                        |                         | <add new=""></add>                             |              |                |              |         |                                                     |                       | es       |
|           | 🔻 🔝 Scripts                       |                                        |                         |                                                |              |                |              |         |                                                     |                       |          |
|           | 🔻 🚾 VB scripts                    |                                        |                         |                                                |              |                |              |         |                                                     |                       |          |
|           | 🚔 Add new VB fu                   | ≡                                      |                         |                                                |              |                |              |         |                                                     |                       |          |
|           | 5 Scheduled tasks                 |                                        | 1                       |                                                |              |                |              |         |                                                     |                       |          |
|           | Cycles                            |                                        | •                       |                                                |              | -11            |              |         |                                                     |                       |          |
|           | <ul> <li>Reports</li> </ul>       |                                        | ASUZ                    | VS01GP6L [Dis                                  | crete_       | alarm]         | 🔍 Pro        | perties | s Info                                              | Diagnostics           |          |
|           | Add new report                    |                                        | Pro                     | perties Ev                                     | /ents        | Texts          |              |         |                                                     |                       |          |
|           | Text and graphic lists            |                                        | -                       | u                                              |              |                |              |         |                                                     |                       |          |
|           | 👔 User administration             |                                        |                         |                                                |              | General        |              |         |                                                     |                       |          |
|           | <ul> <li>Local modules</li> </ul> |                                        | Ger                     | eral                                           |              | Settin         | as           |         |                                                     |                       |          |
|           | E general_1                       | ~                                      | Trig                    | ger                                            |              | Jettin         | 95           |         |                                                     |                       |          |
| <         |                                   | >                                      | Info                    | text                                           |              |                | Alarm        | n text: | Low pressure                                        |                       |          |
| ~         | Details view                      |                                        | Ack                     | nowledgment                                    |              |                |              | ID:     | 3                                                   | \$                    |          |
|           |                                   |                                        | Mis                     | cellaneous                                     |              | -              | Alarm        | class:  | Alarm_class_64                                      |                       |          |
|           |                                   | _                                      |                         |                                                |              | 4              | Alarmo       | moun:   | <no alarm="" grou<="" td=""><td></td><td></td></no> |                       |          |
|           |                                   |                                        |                         |                                                |              |                |              |         | late and grea                                       | P* [                  |          |
|           | Name                              | _                                      |                         |                                                |              | -              | N            | Name:   | AS02VS01GP6L                                        |                       |          |
|           | Acknowledgement                   | ^                                      |                         |                                                |              |                |              |         |                                                     |                       |          |
|           | Alarm_class_64                    | =                                      |                         |                                                |              |                |              |         |                                                     |                       |          |
|           | Alarm_group_1                     |                                        |                         |                                                |              |                |              |         |                                                     |                       |          |
|           | Diagnosis events                  |                                        |                         |                                                |              |                |              |         |                                                     |                       |          |
|           | Errors                            |                                        |                         |                                                |              |                |              |         |                                                     |                       |          |
|           | System                            | ~                                      |                         |                                                |              | <              |              |         |                                                     |                       | >        |
|           | Portal view                       | M H                                    | MI                      | 👆 HMI 📃 S                                      | icre         | Hist           | 5 Sche       |         | 🗸 The project                                       | Project1 was saved su | ccess    |

Select the Alarm class in the HMI alarms tabs if not already configured.

Start TIA Runtime and try some alarm events, the Alarm log files should appear in the new folder:

|                   |                                     |                                 |          |                 |  | x |
|-------------------|-------------------------------------|---------------------------------|----------|-----------------|--|---|
| 🚱 🗢 📕 « Local     | Disk (C:) → ProgramData → TroSoft → | Nimbus Alarm Server 3 + Alarmlo | g 👻 🐓    | Search Alarmlog |  | ٩ |
| Organize 👻 Includ | le in library 🔻 Share with 💌 Bu     | rn New folder                   |          |                 |  | 0 |
| ☆ Favorites       | Name                                | Date modified                   | Туре     | Size            |  |   |
| 🧮 Desktop         | Nimbus0.csv                         | 2017-05-03 18:12                | CSV File | 1 KB            |  |   |
| 〕 Downloads       | E Nimbus1.csv                       | 2017-05-03 18:12                | CSV File | 1 KB            |  |   |
| 🔛 Recent Places   | Nimbus2.csv                         | 2017-05-03 18:13                | CSV File | 1 KB            |  |   |
|                   | Nimbus3.csv                         | 2017-05-03 18:13                | CSV File | 1 KB            |  |   |
| 🥽 Libraries       | Nimbus4.csv                         | 2017-05-03 18:13                | CSV File | 1 KB            |  |   |
| Documents         | Nimbus5.csv                         | 2017-05-03 18:13                | CSV File | 1 KB            |  |   |
| 🌙 Music           | Nimbus6.csv                         | 2017-05-03 18:13                | CSV File | 1 KB            |  |   |
| Pictures          | Nimbus7.csv                         | 2017-05-03 18:13                | CSV File | 1 KB            |  |   |
| 📑 Videos          | Nimbus8.csv                         | 2017-05-03 18:13                | CSV File | 1 KB            |  |   |
|                   | Nimbus9.csv                         | 2017-05-03 18:13                | CSV File | 0 KB            |  |   |
| 🖳 Computer        |                                     |                                 |          |                 |  |   |
| 🚢 Local Disk (C:) |                                     |                                 |          |                 |  |   |
| sRecycle.Bin      |                                     |                                 |          |                 |  |   |
| 📗 AX NF ZZ        | -                                   |                                 |          |                 |  |   |
| 10 items          |                                     |                                 |          |                 |  |   |

## Configure Nimbus to import the Alarm log CSV-files

| Nimbus - SCADA import            | Sauter Automation EY2400                                         |
|----------------------------------|------------------------------------------------------------------|
| SCADA System                     | Sauter Automation EY2400-ProVi                                   |
| Add SCADA system import          | Sauter Automation ProVi+                                         |
| Barrana this SCADA parton impact | Sauter Automation novaPro Enterprise                             |
| Remove this SCADA system import  | Sauter Automation novaPro Open (RAW/TCP printer)                 |
|                                  | Sauter Automation novaPro32                                      |
|                                  | Sauter moduWeb Vision                                            |
|                                  | Schneider Electric Citect/VijeoCitect                            |
|                                  | Schneider Electric TAC Vista / StruxureWare (file)               |
|                                  | Schneider Electric Xenta / StruxureWare Automation Server (SMTP) |
|                                  | Siemens Building Technology Desigo CC                            |
|                                  | Siemens Building Technology Desigo InSight                       |
|                                  | Siemens Building Technology Unigyr                               |
|                                  | Siemens Building Technology Visonik                              |
|                                  | Siemens WinCC / Siemens TIA Portal                               |
|                                  | Swegon Gold / Nestor                                             |
|                                  | Trend 96x Supervisor (RAW/TCP printer)                           |
|                                  | Terral Ofu Comenciese (Gla)                                      |

In Nimbus Explorer select Setup -> SCADA import setup. Select SCADA System -> Add SCADA system import -> Siemens WinCC / Siemens TIA portal

Select just one of the *Alarm log files*, Nimbus Explorer will detect it as a *TIA CSV file* and change the file name internally to *Nimbus\*.csv*.

The Nimbus server will when it is started automatically scan for all files in the file folder with a name beginning with *Nimbus* that has a file extension of *.csv* even if you just selected one of them, that is why the name is automatically changed to *Nimbus\*.csv*.

| ł | 🗐 Nimbus - SCADA import        |                                                                       |
|---|--------------------------------|-----------------------------------------------------------------------|
|   | SCADA System                   |                                                                       |
|   | - Nimbus - SCADA import        |                                                                       |
|   | Siemens WinCC / Siemens TIA Po | rtal                                                                  |
|   | File path to scan              | C:\ProgramData\TroSoft\Nimbus Alarm Server 3\Alarmlog\Nimbus*.csv 🛛 🛄 |
|   | Scan interval (msecs)          | 500                                                                   |
|   |                                |                                                                       |
|   |                                |                                                                       |
|   |                                |                                                                       |
|   |                                |                                                                       |
|   |                                |                                                                       |
|   |                                |                                                                       |
|   |                                |                                                                       |
|   |                                |                                                                       |
|   |                                |                                                                       |
|   |                                | Cancel Ok                                                             |

Change Scan interval to 500 msecs if you like the import to be faster (defaults to 2000 msecs)

Start the *Nimbus Server* either using *Service Control Manager* if it is installed as service or using the *File* menu.

| 🔞 Nimbus Expl                            | orer 3.00.1182 - Win                      | CC Test / [no users                      | 5] |      |        | 23        |  |  |  |
|------------------------------------------|-------------------------------------------|------------------------------------------|----|------|--------|-----------|--|--|--|
| File Setup Log                           |                                           |                                          |    |      |        |           |  |  |  |
| 😂 👍 急 🚳 🧟 🟟 🌮                            |                                           |                                          |    |      |        |           |  |  |  |
| 20031 2017-05-03 17:35:19 Low pressure - |                                           |                                          |    |      |        |           |  |  |  |
| 0032 2017-05                             | a 0032 2017-05-03 17:35:21 Low pressure - |                                          |    |      |        |           |  |  |  |
| 0033 2017-05                             | 03 17:35:21 Low press                     | ure -                                    |    |      |        |           |  |  |  |
|                                          | (                                         |                                          |    |      |        |           |  |  |  |
|                                          | ? Alarm event inf                         | o - Low pressure                         |    |      |        |           |  |  |  |
|                                          | Tools                                     |                                          |    |      |        |           |  |  |  |
|                                          | Field                                     | Value                                    |    |      |        |           |  |  |  |
|                                          | Status as number:                         | 1                                        |    |      |        |           |  |  |  |
|                                          | Status as text:                           | ACTIVE                                   |    |      |        |           |  |  |  |
|                                          | Tag [t0]:                                 | Low pressure                             |    |      |        |           |  |  |  |
|                                          | Area [t1]:                                |                                          |    |      |        |           |  |  |  |
|                                          | Category [t2]:                            | 64                                       |    |      |        |           |  |  |  |
|                                          | Name [t3]:                                |                                          |    |      |        |           |  |  |  |
|                                          | Description [t4]:                         |                                          |    |      |        |           |  |  |  |
|                                          | State from SCA                            | 0004                                     |    |      |        |           |  |  |  |
|                                          | Eventid:                                  | 0031                                     |    |      |        |           |  |  |  |
|                                          | PC Date:                                  | 2017-05-03                               |    |      |        |           |  |  |  |
|                                          | PUTIME:                                   | 17:35:19                                 |    |      |        |           |  |  |  |
|                                          | SCADA Date:                               | 2017-05-03                               |    | 1 21 | 017-05 | 5-03 17 🔏 |  |  |  |
|                                          | SCADA TIME.                               | 24                                       |    |      | -      |           |  |  |  |
|                                          | SCADA System                              | Siemens WinCC                            |    |      |        |           |  |  |  |
|                                          | o canor royatom                           | 0.0.0.0.0.0.0.0.0.0.0.0.0.0.0.0.0.0.0.0. |    |      |        |           |  |  |  |
|                                          |                                           |                                          |    |      |        |           |  |  |  |

The Nimbus server will first of all remove the *Alarm log files*, as they contain old events. The last file is locked by *TIA Runtime* and will not be removed.

The *Nimbus server* will now continously scan the *Alarmlog* folder (using the 500 msec interval) for new files named *Nimbus\*.csv*. The files will be renamed to ensure they are not locked or written in by *TIA Runtime*, then imported and finally removed.

Create some new alarms and see that the alarm events appear in the *Nimbus Explorer* main window. Double click one of the alarm events to present all info about it.

Unfortenately there is not very much information in a *Alarm log file*:

```
"Time_ms";"MsgProc";"StateAfter";"MsgClass";"MsgNumber";"Var1";"Var2";"Var3";"Var4";"Var5";"Va
r6";"Var7";"Var8";"TimeString";"MsgText";"PLC"
42858759036,3195;2;0;64;3;;;;;;;;"2017-05-03 18:13:01";"Low pressure";"<internal>"
"$RT_COUNT$";2;;;;;;;;;;;;;
```

Ex the Name field is missing so you should use the Alarm text and Alarm class number for filtering.

You may change the Nimbus import behaviour in the file ...\Project\Import\_Import\_TIA.imp. Open it in Notepad and edit fields to import, there you also may change date/time format as the default setting is Swedish.

The *Import\_TIA.imp* file is a text file.

You don't have to restart Nimbus server if the file is updated.